# CAREBRIDGE

# IA Stakeholder Session

#### Iowa Home Health Services EVV 837i Claim Changes

September 24, 2024

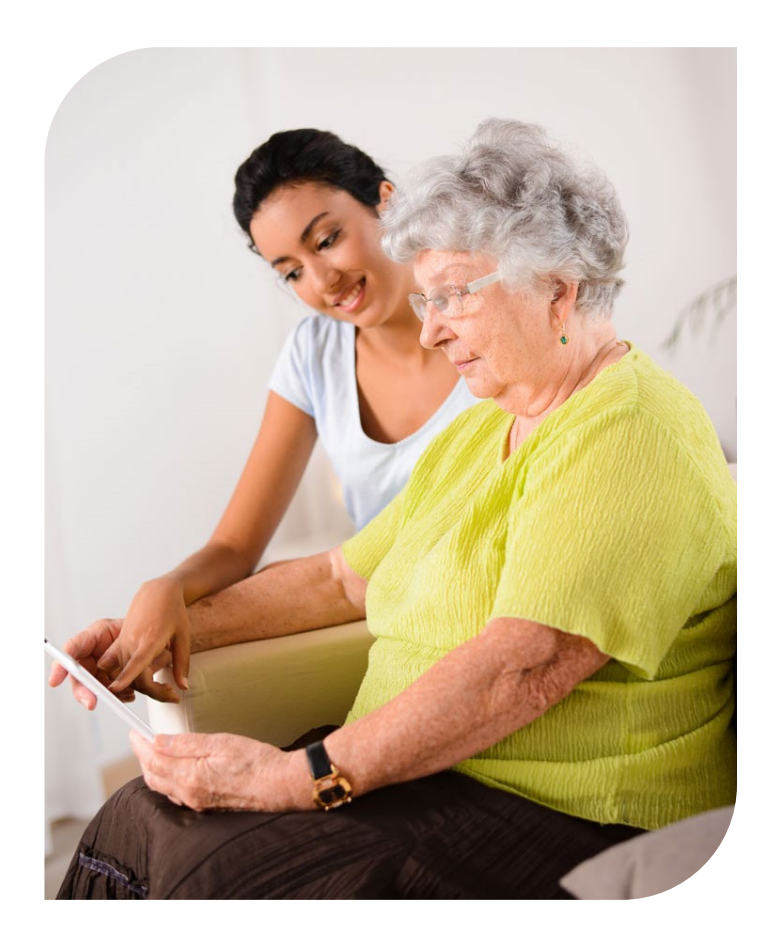

- Project Overview
- Progress Update
- Self-Guided Tour Review
- "Following" the Resource Library
- Companion Guide Review

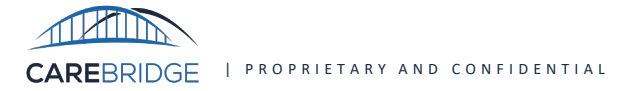

#### **Presentation Objectives**

To implement these changes, IA Medicaid, MCOs, and CareBridge are all committed to keeping providers up-to-date on timing, milestones, training, and key next steps. Therefore, the **objectives of this presentation** are to:

- Outline the **project plan**, **timing**, and **key dates** for providers and third-party vendors to know about
- Provide more details about which specific data elements are changing
- Inform providers about **communication** and **training channels**
- Provide resources to providers and third-party vendors to be prepared for the changes

By the end of this presentation, providers should have the necessary background to:

- 1. **Stay informed** about changes, timing, and milestones, and plan to **review training**
- 2. Plan to involve Third-Party EVV system vendors, as necessary
- 3. Know where to **provide feedback and seek support**

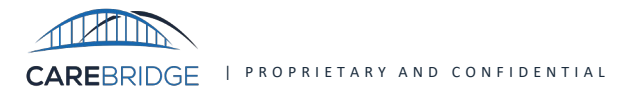

## **Historical Overview**

- CareBridge is the EVV and data aggregation solution selected by IA health plans to support IA Home and Community Based Services (HCBS) and Home Health providers in complying with the EVV requirements of the 21st Century Cures Act
- As guideposts of the implementation design, we strive to serve providers by reducing administrative burden, streamlining the billing process, and ensuring the accuracy of claims information and the timeliness of claims payment
- To achieve these objectives, we agreed with our MCO partners on certain fields that would be pre-populated in the EVV system. By pre-populating fields such as date, time, and service type we can help **minimize both provider manual data entry and manual data errors**, which can lead to claim rejections or delays in reimbursement
- In response to recent feedback from a few providers, CareBridge **aligned with MCO partners and Iowa Medicaid on changes to the EVV system design that will now give all providers the ability to set static or dynamic values** for the following data fields used for claiming Home Health Services on an institutional claim (which have previously been pre-populated):
  - Attending Provider

• Patient Status Code

- Referring Provider
- Facility Type Code
- Claim Frequency Code for Initial Claims

- Admission Date / Patient Certification
- Condition Codes
- Value Codes

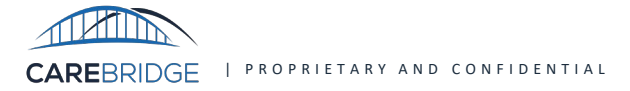

## **Timeline & Critical Activities**

The timeline below outlines the **critical** activities and actions for **Providers** and **Third-Party EVV Vendors** over the next 3 months.

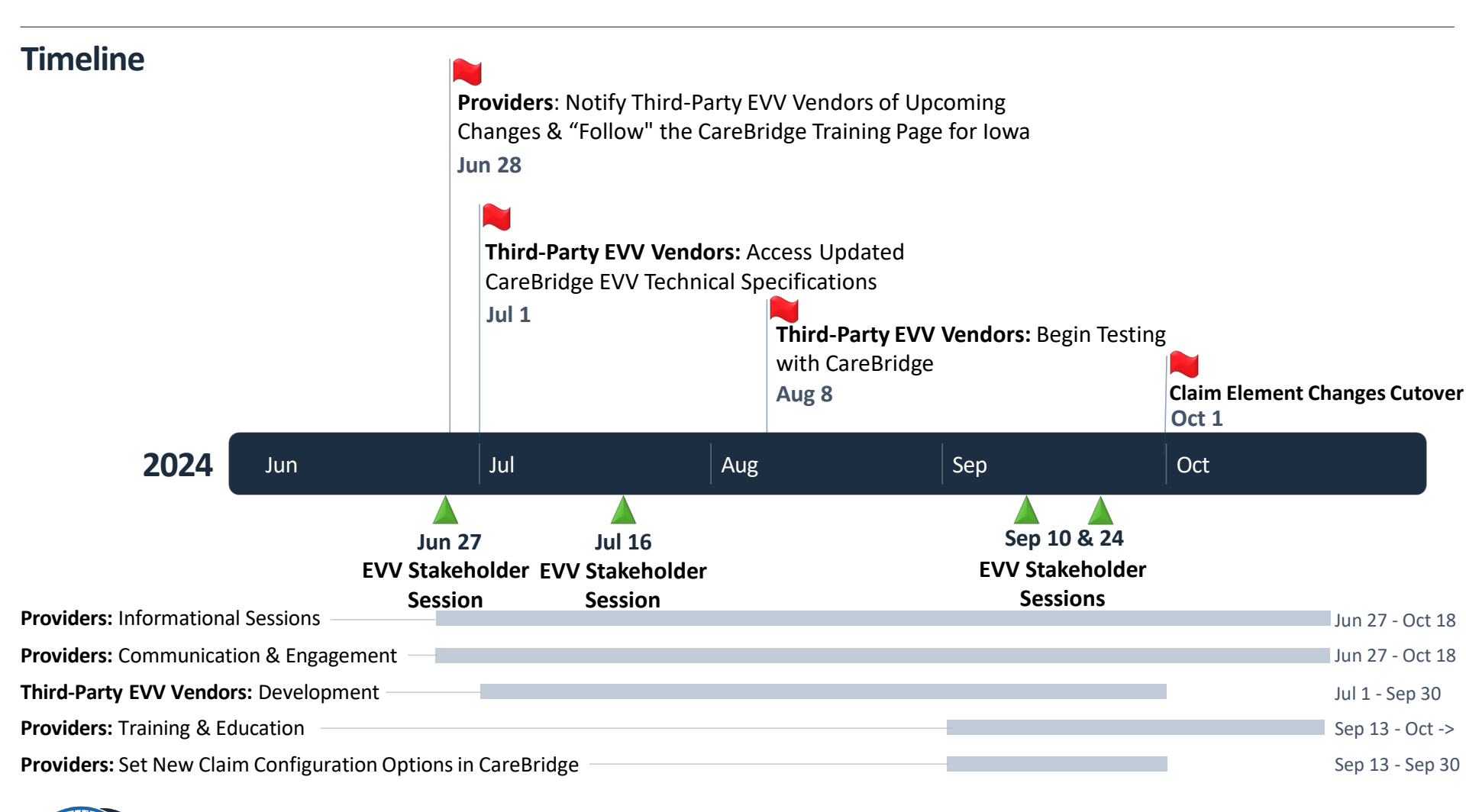

CAREBRIDGE | PROPRIETARY AND CONFIDENTIAL

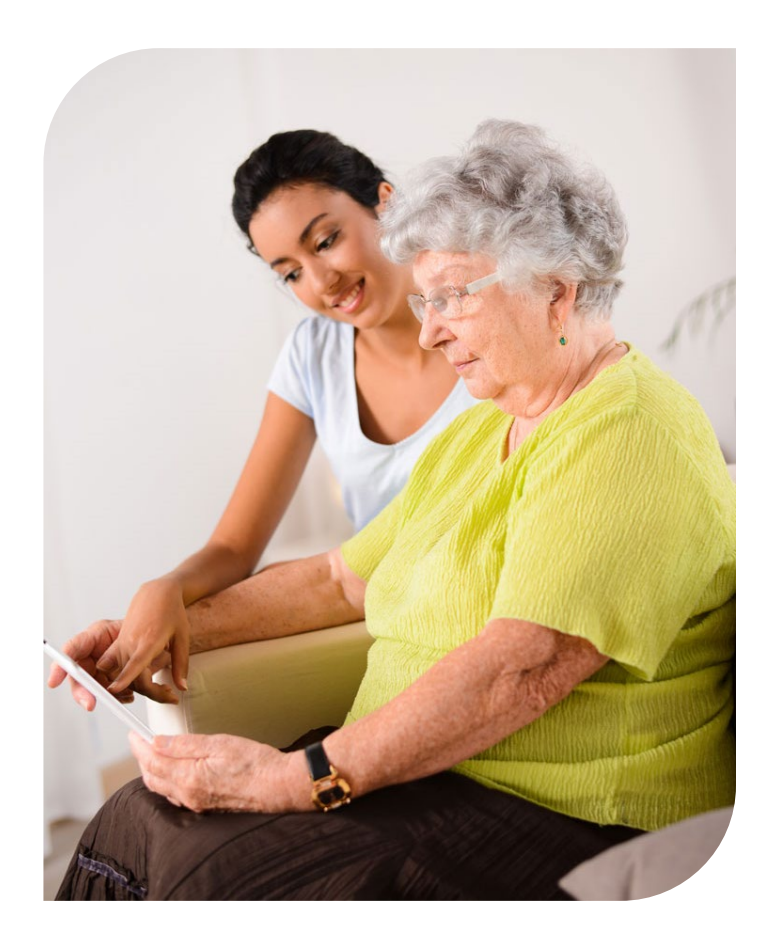

- Project Overview
- Progress Update
- Self-Guided Tour Review
- "Following" the Resource Library
- Companion Guide Review

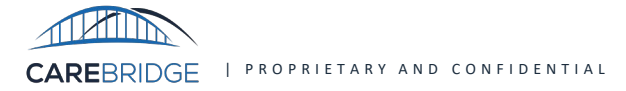

## HHS 837i Claim Element Configuration Progress Update

As of September 20, 2024, one week after deploying the HHS 837i claim element configuration settings option, CareBridge, the MCOs, and Iowa Medicaid have observed that 21% of providers (22) have successfully set their configuration settings.

Please note that <u>every claim element</u> must have a corresponding configuration setting selected

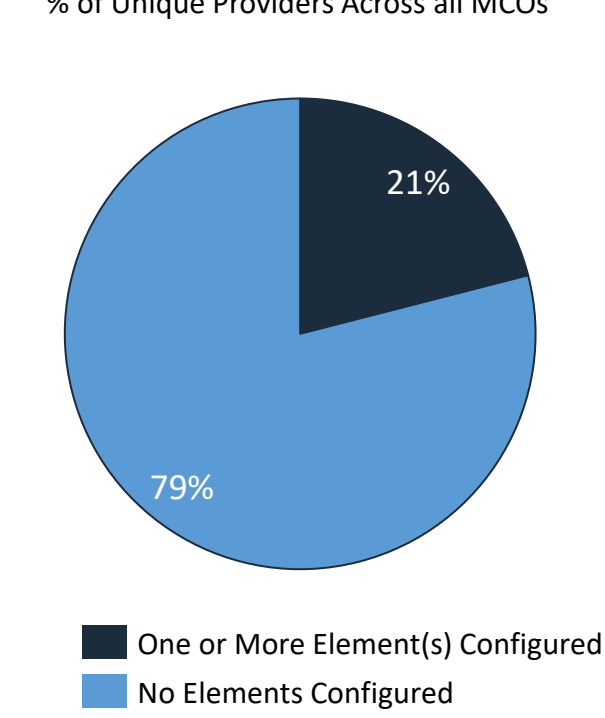

#### **Claim Element Configuration**

% of Unique Providers Across all MCOs

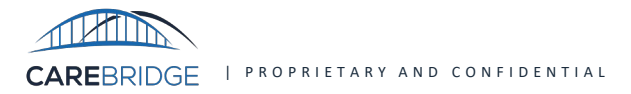

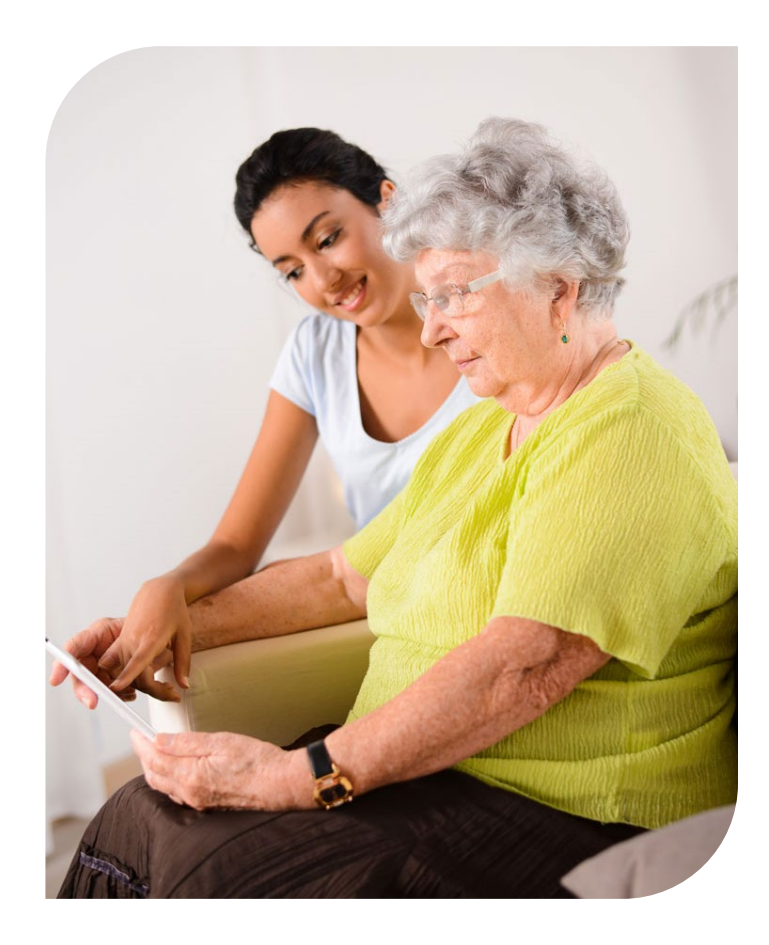

- Project Overview
- Progress Update
- Self-Guided Tour Review
- "Following" the Resource Library
- Companion Guide Review

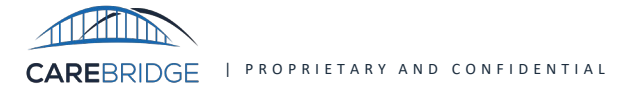

If you've logged in recently, you may have seen the following banner displayed within the CareBridge Provider portal. This banner will remain active until **September 13<sup>th</sup>**, after which a new version will appear featuring a link to view the Companion Guides.

| As of Friday, September 1 | 3th, HHS Providers can configure claim elements in th | e CareBridge Provider P      | ortal. Be sure to review the t                               | training materials and set | your configurations prior to October 1, 2024 to avoid any billing alerts. $	imes$ |
|---------------------------|-------------------------------------------------------|------------------------------|--------------------------------------------------------------|----------------------------|-----------------------------------------------------------------------------------|
|                           | VISITS                                                | Appointment ID               | ✓ Enter your search                                          | Q                          | 9                                                                                 |
|                           |                                                       |                              |                                                              |                            |                                                                                   |
|                           |                                                       |                              |                                                              |                            |                                                                                   |
| As of Friday, September 1 | 13th, HHS Providers can configure claim elements in   | the CareBridge Provide<br>al | er Portal. Be sure to review<br>erts. Learn more <u>here</u> | the training materials an  | d set your configurations prior to October 1, 2024 to avoid any billing $	imes$   |
|                           | SETTINGS                                              | Appointment ID               | Enter your search                                            | ٩                          | 9                                                                                 |

In addition, CareBridge and the MCOs will be tracking progress on provider selection. A report will be shared with Iowa Medicaid, Iowa Total Care, Molina Healthcare of Iowa, and Wellpoint Iowa to keep all stakeholders informed on progress.

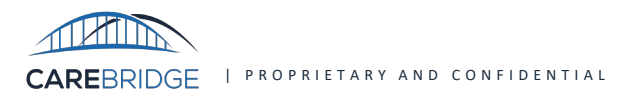

Starting on **September 13<sup>th</sup>**, after signing in to the CareBridge Provider portal, you'll be guided through a self-paced tour that walks you through configuring the new 837i data claiming element settings.

The deadline to set these changes and avoid claim blocking alerts is October 1<sup>st</sup>.

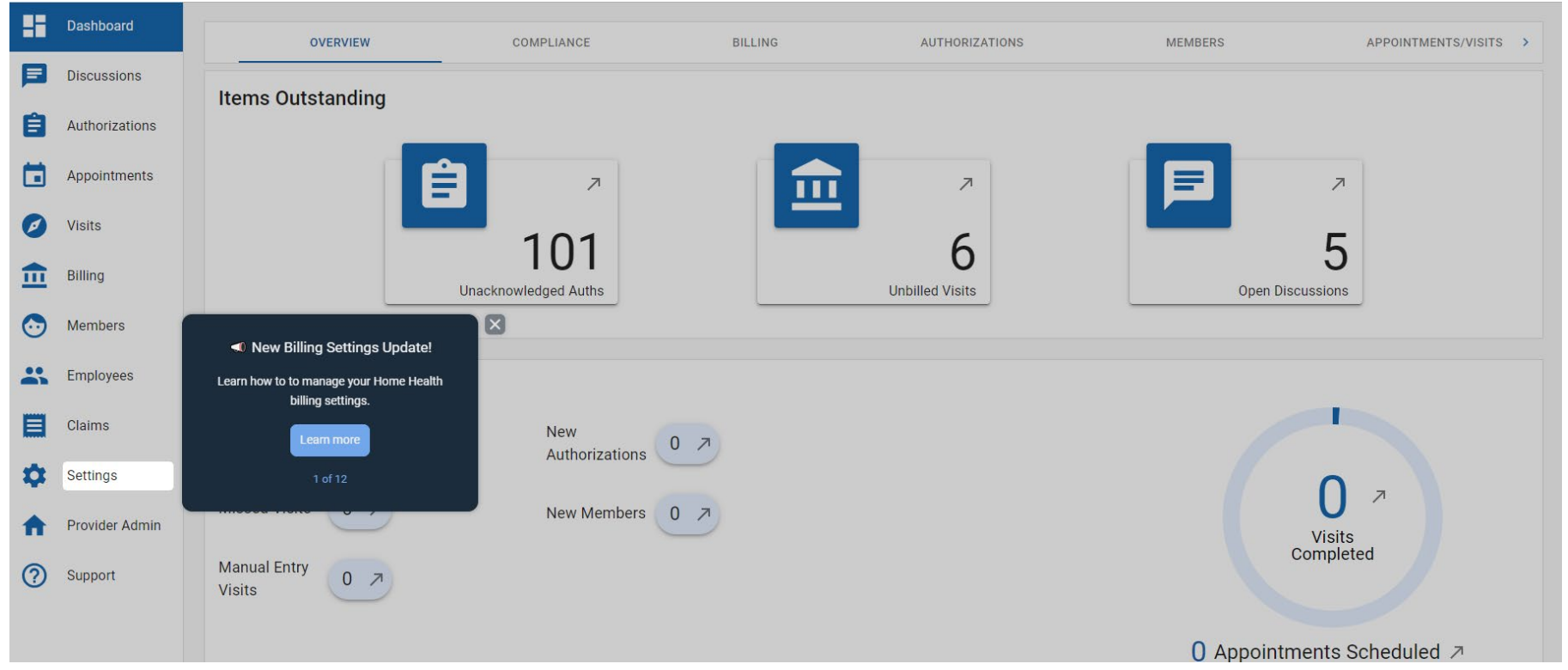

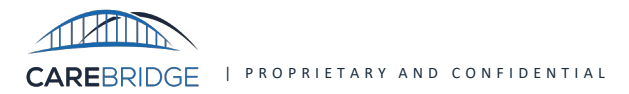

During this 12-step self-guided tour, you'll be shown exactly where to click, making it easy to follow along.

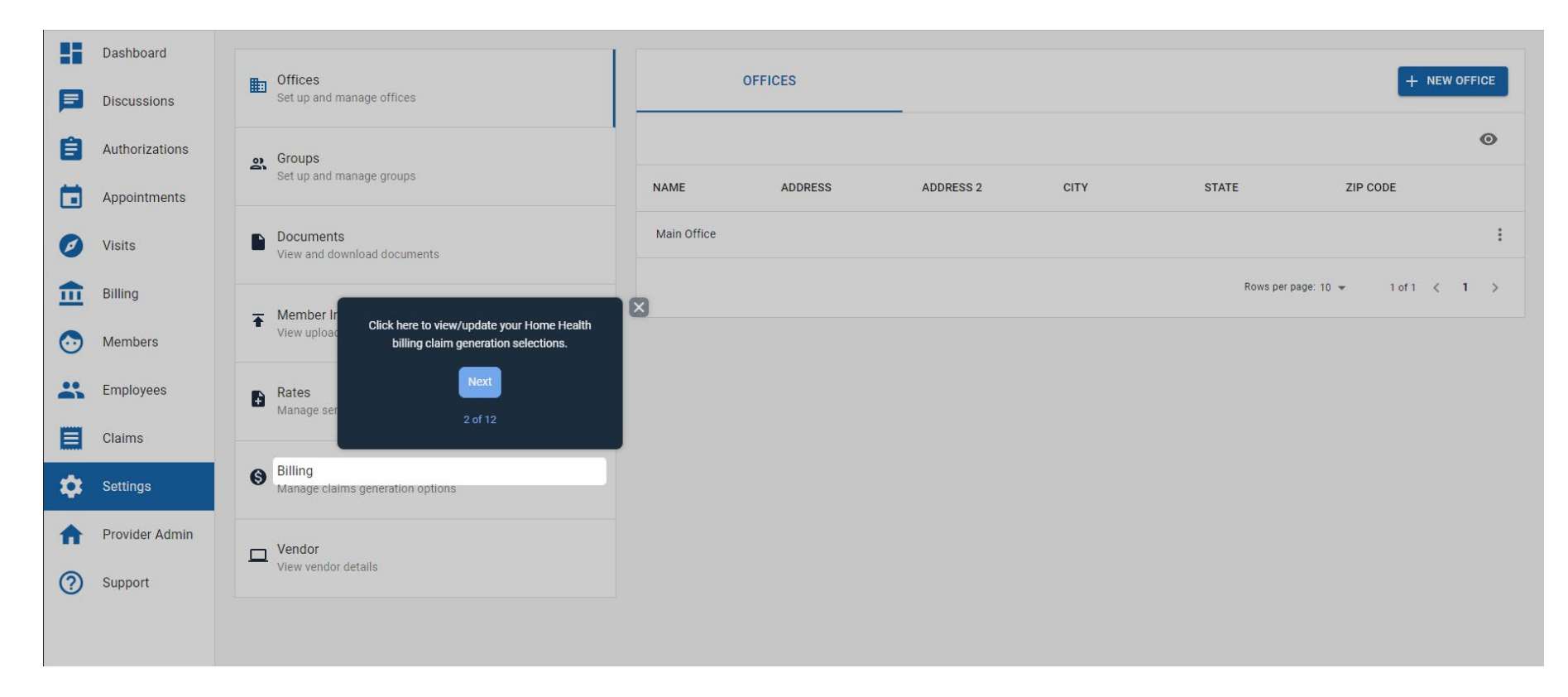

The tour will appear each time you log in until you either complete the 12 steps or dismiss it. Be cautious to not dismiss the tour before finishing, as you may miss important guidance on the necessary steps.

| 55 | Dashboard      |                                                   |                                               | · · · · · · · · · · · · · · · · · · ·                                      |                     |
|----|----------------|---------------------------------------------------|-----------------------------------------------|----------------------------------------------------------------------------|---------------------|
|    | Discussions    | Offices<br>Set up and manage offices              | PERSONAL CARE                                 | HOME HEALTH PHASE 1                                                        | HOME HEALTH PHASE 2 |
| Ê  | Authorizations | Groups<br>Set up and manage groups                | Wellpoint Iowa Click th                       | e Home Health Phase 1 Tab to manage<br>our billing frequency and settings. |                     |
|    | Appointments   | Documents                                         | Allow billing through EV                      | Next                                                                       |                     |
|    | Billing        | View and download documents                       | Allow billing externally                      |                                                                            |                     |
| 0  | Members        | Member Imports     View uploaded files of members | These settings apply for the <u>following</u> | service codes.                                                             |                     |
| *  | Employees      | Rates<br>Manage service codes and rates           | Iowa Total Care                               | 1/31/2021                                                                  |                     |
|    | Claims         |                                                   | Allow billing through EVV starting of         | Default                                                                    |                     |
| \$ | Settings       | S Billing<br>Manage claims generation options     | Allow billing externally                      | Bill through EVV                                                           |                     |
| ♠  | Provider Admin | Vendor                                            | These settings apply for the following s      | service codes.                                                             |                     |
| ?  | Support        |                                                   |                                               |                                                                            |                     |
|    |                |                                                   |                                               | SAVE CHA                                                                   | NGES                |

If you need access to your tour after dismissing it, please contact the CareBridge Customer Support Team for assistance.

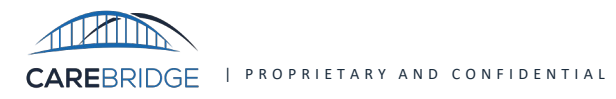

In step 4 you are guided through configuring your Billing Frequency. You can select either daily, weekly, or monthly.

| -       | Dashboard      | n_ Offices                                    |                                                                                                    |
|---------|----------------|-----------------------------------------------|----------------------------------------------------------------------------------------------------|
|         | Discussions    | Set up and manage offices                     |                                                                                                    |
| Ê       | Authorizations | Groups<br>Set up and manage groups            | Wellpoint Iowa                                                                                           |
|         | Appointments   |                                               | Requires billing through EVV starting 01/01/2024                                                         |
| Ø       | Visits         | Documents View and download documents         | Image: Allow billing through EVV     Default:       Image: Allow billing externally     Bill through EVV |
| <b></b> | Billing        | Member Imports                                | These settings apply for the following service codes.                                                    |
| $\odot$ | Members        | view uploaded mes or members                  | effective start date. If the weekly frequency is<br>chosen, select the start day of the week             |
| *       | Employees      | Rates<br>Manage service codes and rates       | Billing Frequency ADD NEW FREQUENCY Next                                                                 |
|         | Claims         |                                               | Settings 4 of 12 Y                                                                                       |
| \$      | Settings       | S Billing<br>Manage claims generation options |                                                                                                    |
| A       | Provider Admin | L Vendor                                      | Iowa Total Care Requires billing through EVV starting 01/01/2024                                         |
| ?       | Support        | View vendor details                           | Allow billing through EVV Default:                                                                       |
|         |                |                                               | SAVE CHANGES                                                                                             |

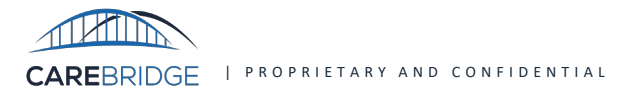

Step 5 points out the section where you can complete the remaining configurations per payer.

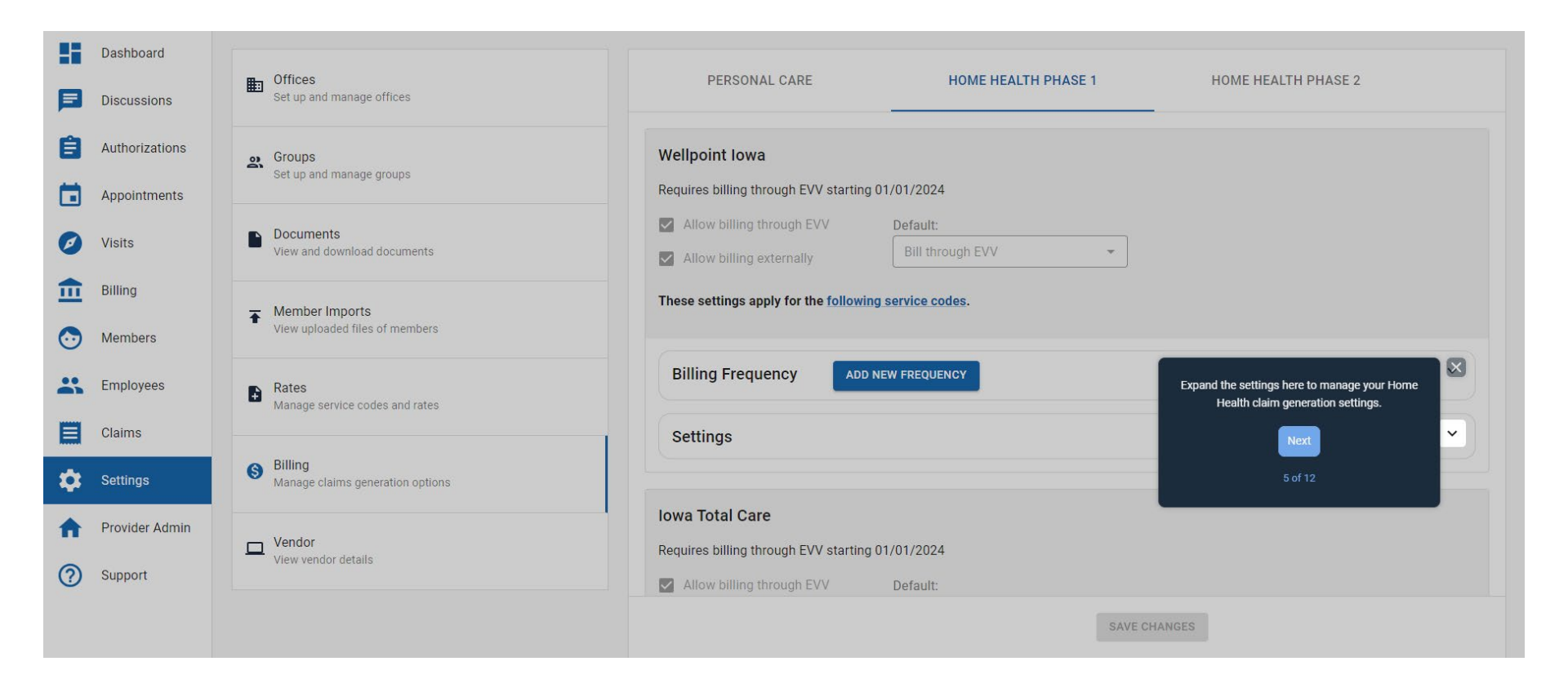

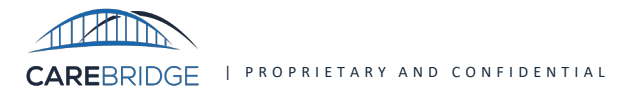

In step 6, you'll configure your Facility Type. You can choose to apply the same value for all service providers or manage it individually for each provider.

| ::<br> 2      | Dashboard<br>Discussions       | Offices<br>Set up and manage offices              | PERSONAL CARE                                                                | HOME HEALTH PHASE 1                                                                                                    | HOME HEALTH PHASE 2            |
|---------------|--------------------------------|---------------------------------------------------|------------------------------------------------------------------------------|----------------------------------------------------------------------------------------------------|--------------------------------|
|               | Authorizations<br>Appointments | Set up and manage groups                          | Wellpoint Iowa<br>Requires billing through EVV starting 01                   | 1/01/2024                                                                                                    |                                |
| Ø             | Visits                         | Documents View and download documents             | <ul><li>Allow billing through EVV</li><li>Allow billing externally</li></ul> | Default:<br>Bill through EVV                                                                                                 |                                |
| <b>Ⅲ</b><br>⊙ | Billing<br>Members             | Member Imports     View uploaded files of members | These settings apply for the <u>following</u> s                              | Service<br>Here you can choose the same facility type for<br>all service providers or choose the provider<br>managed certice | ×                              |
| *             | Employees                      | Rates<br>Manage service codes and rates           | Billing Frequency ADD NE                                                     | W FREC                                                                                                    | · ·                            |
| \$            | Settings                       | S Billing<br>Manage claims generation options     | Facility Type                                                                |                                                                                                    |                                |
| <b>^</b>      | Provider Admin<br>Support      | Vendor<br>View vendor details                     | Use the same value for all servi Value: Select Facility Type                 | ice providers O Manage at the ind                                                                                            | ividual service provider level |
|               |                                |                                                   |                                                                              | SAVE CHANGES                                                                                                    |                                |

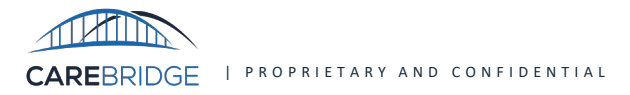

In step 7, you'll configure your Claim Frequency. You can choose to always send "1" for original claim submissions or specify initial claim frequency when exporting visits.

| <ul> <li>Dashboard</li> <li>Discussions</li> <li>Authorizations</li> </ul> | Documents     View and download documents      Member Imports     View uploaded files of members | Allow billing through EVV       Default:         Allow billing externally       Bill through EVV         These settings apply for the following service codes. |
|----------------------------------------------------------------------------|--------------------------------------------------------------------------------------------------|----------------------------------------------------------------------------------------------------|
| Appointments Visits                                                        | Rates<br>Manage service codes and rates                                                          | Billing Frequency ADD NEW FREQUENCY                                                                                                    |
| Billing     Members                                                        | S Billing<br>Manage claims generation options                                                    | Settings     Here you can choose the same claim frequency for all original claim submissions or choose the provider managed option.                            |
| Employees                                                                  | Vendor<br>View vendor details                                                                    | Use the same value for all     Next     at the individual service provider level       Value:     Select Facility Type     7 of 12                             |
| Sattings                                                                   |                                                                                                  | Claim Frequency                                                                                                    |
|                                                                            |                                                                                                  | O Always send "1" for original claim submissions O Specify initial claim frequency when exporting visits                                                       |
| n Provider Admin                                                           |                                                                                                  | Patient Status                                                                                                    |
| Osupport                                                                   |                                                                                                  | O Always send 01 O Manage status on an individual basis                                                                                                    |
|                                                                            |                                                                                                  | SAVE CHANGES                                                                                                    |

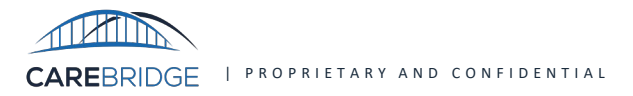

In step 8, you'll configure your Patient Status. You can choose to always send "01" or manage the status on an individual basis.

| Dashboard        | Rates                                         | Billing Frequency ADD NEW FREQUENCY                                       |
|------------------|-----------------------------------------------|---------------------------------------------------------------------------|
| Discussion:      | Manage service codes and rates                | Settings                                                                  |
| Authorizatio     | s Billing<br>Manage claims generation options | Facility Type                                                             |
| Appointme        | S Vendor                                      | O Use the same value for all service pro                                  |
| Ø Visits         | View vendor details                           | Value: Select Facility Type option.                                       |
| <b>1</b> Billing |                                               | Claim Frequency                                                           |
| O Members        |                                               | Always send "1" for original claim sub                                    |
| Employees        |                                               | Patient Status                                                            |
| Claims           |                                               | O Always send 01 O Manage status on an individual basis                   |
| Settings         |                                               | Admission Date                                                            |
| A Provider Ad    | in                                            | Align with the statement date     Manage admission on an individual basis |
| Support          |                                               | Attending Provider                                                        |
|                  |                                               | SAVE CHANGES                                                              |

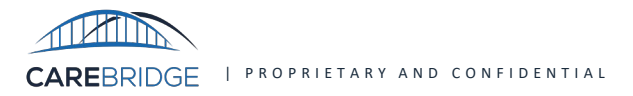

In step 9, you'll configure your Admission Date. You can choose to align with the statement date or manage admission on an individual basis.

| -       | Dashboard      | Rates                                        | Billing Frequency ADD NEW FREQUENCY                                                              |  |
|---------|----------------|----------------------------------------------|--------------------------------------------------------------------------------------------------|--|
|         | Discussions    | Manage service codes and rates               | Settings                                                                                         |  |
| Ê       | Authorizations | Billing     Manage claims generation options | Facility Type                                                                                    |  |
|         | Appointments   | — Vender                                     | O Use the same value for all service providers O Manage at the individual service provider level |  |
| Ø       | Visits         | View vendor details                          | Value: Select Facility Type                                                                      |  |
|         | Billing        |                                              | Claim Frequency Here you can choose to align all admission                                       |  |
| $\odot$ | Members        |                                              | Always send "1" for original claim sub provider managed option. frequency when exporting visits  |  |
| *       | Employees      |                                              | Patient Status Next                                                                              |  |
|         | Claims         |                                              | O Always send 01                                                                                 |  |
| \$      | Settings       |                                              | Admission Date                                                                                   |  |
|         | Provider Admin |                                              | Align with the statement date     Manage admission on an individual basis                        |  |
| ?       | Support        |                                              | Attending Provider                                                                               |  |
|         |                |                                              | SAVE CHANGES                                                                                     |  |

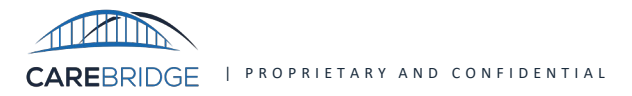

In step 10, you'll configure your Attending Provider. You can choose to use Billing Provider when no Attending Provider is present or always specify the Attending Provider.

| ::<br> 3      | Dashboard<br>Discussions  | Vendor<br>View vendor details | O     Use the same value for all service providers     O     Manage at the individual service provider level       Value:     Select Facility Type |
|---------------|---------------------------|-------------------------------|----------------------------------------------------------------------------------------------------|
|               | Authorizations            |                               | Claim Frequency <ul> <li>Always send "1" for original claim submissions</li> <li>Specify initial claim frequency when exporting visits</li> </ul>  |
| 0             | Visits                    |                               | Patient Status     Here you can choose to always use the billing provider or choose the provider managed option.     X                             |
|               | Billing<br>Members        |                               | Admission Date O Align with the statement d: 10 of 12 admission on an individual basis                                                             |
|               | Employees<br>Claims       |                               | Attending Provider O Use Billing provider when no Attending Provider is present O Always specify the Attending Provider                            |
| \$            | Settings                  |                               | Billing Delay                                                                                                    |
| <b>n</b><br>⑦ | Provider Admin<br>Support |                               | Linable a billing delay of the days beyond the end of the billing period for generating claims                                                     |
|               |                           |                               | SAVE CHANGES                                                                                                    |

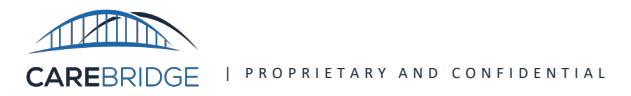

In step 11, you'll configure any desired Billing Delay. You can choose to enable a billing delay of 1-21 days beyond the end of the billing period for generating claims.

| ::<br> =   | Dashboard<br>Discussions       | Vendor<br>View vendor details | O     Use the same value for all service providers     O     Manage at the individual service provider level       Value:     Select Facility Type                                |
|------------|--------------------------------|-------------------------------|----------------------------------------------------------------------------------------------------|
|            | Authorizations<br>Appointments |                               | Claim Frequency O Always send "1" for original claim submissions O Specify initial claim frequency when exporting visits                                                          |
| 0          | Visits                         |                               | Patient Status       O Always send 01     O Manage status on an individual basis                                                                                                  |
| ····<br>•• | Billing<br>Members             |                               | Admission Date<br>Admission Date<br>Align with the statement date<br>Here you can choose to enable a billing delay<br>and select the number of days the delay will take<br>place. |
|            | Employees<br>Claims            |                               | Attending Provider     Done       O Use Billing provider when no Attending     11 of 12                                                                                           |
| ¢          | Settings<br>Provider Admin     |                               | Billing Delay                                                                                                    |
| ?          | Support                        |                               |                                                                                                    |
|            |                                |                               | SAVE CHANGES                                                                                                    |

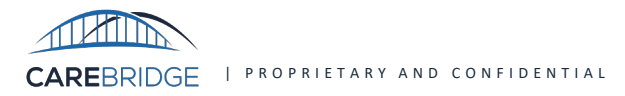

The final and most crucial step after making your selections is to save your changes. If you see the message "You have unsaved changes" in red, it means your changes have not been saved.

| shboard   |
|-----------|
| onbourd   |
| ssions    |
| izations  |
|           |
| pintments |
| its       |
|           |
|           |
|           |
|           |
| s         |
|           |
| IS        |
|           |
| ngs       |
| Admin     |
| umm       |
|           |
|           |
|           |
|           |

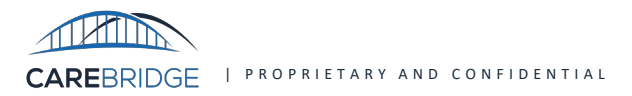

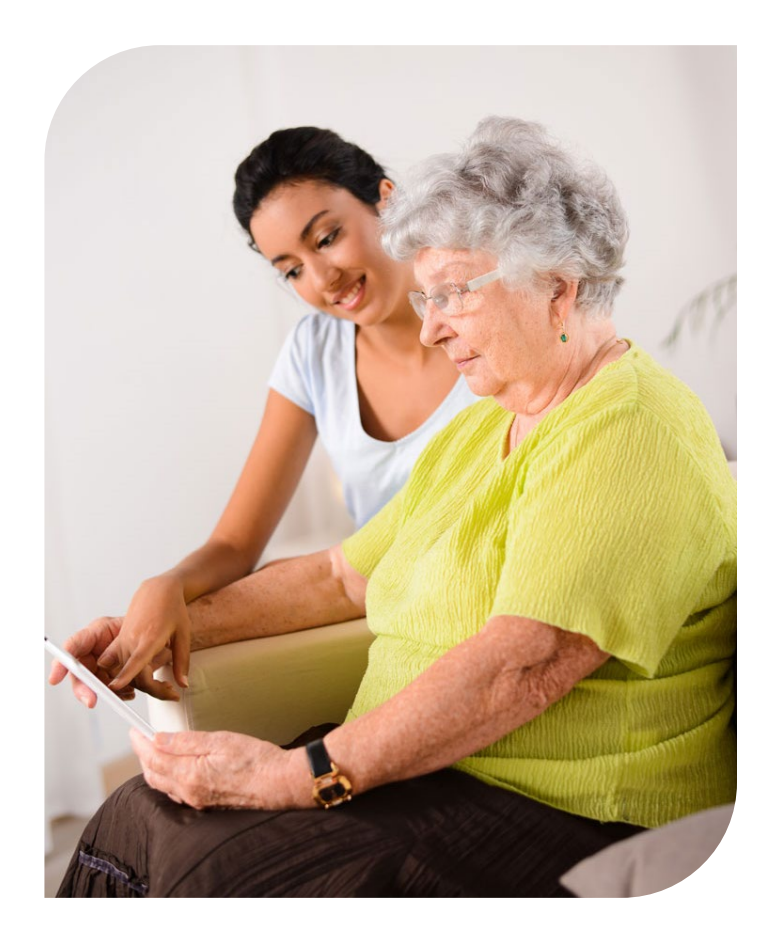

- Project Overview
- Progress Update
- Self-Guided Tour Review
- "Following" the Resource Library
- Companion Guide Review

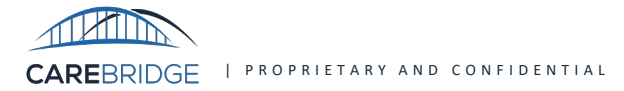

## "Follow" Critical Resources

#### 1.) Visit the CareBridge Resource Library

• Click here for direct access and select "Sign In"

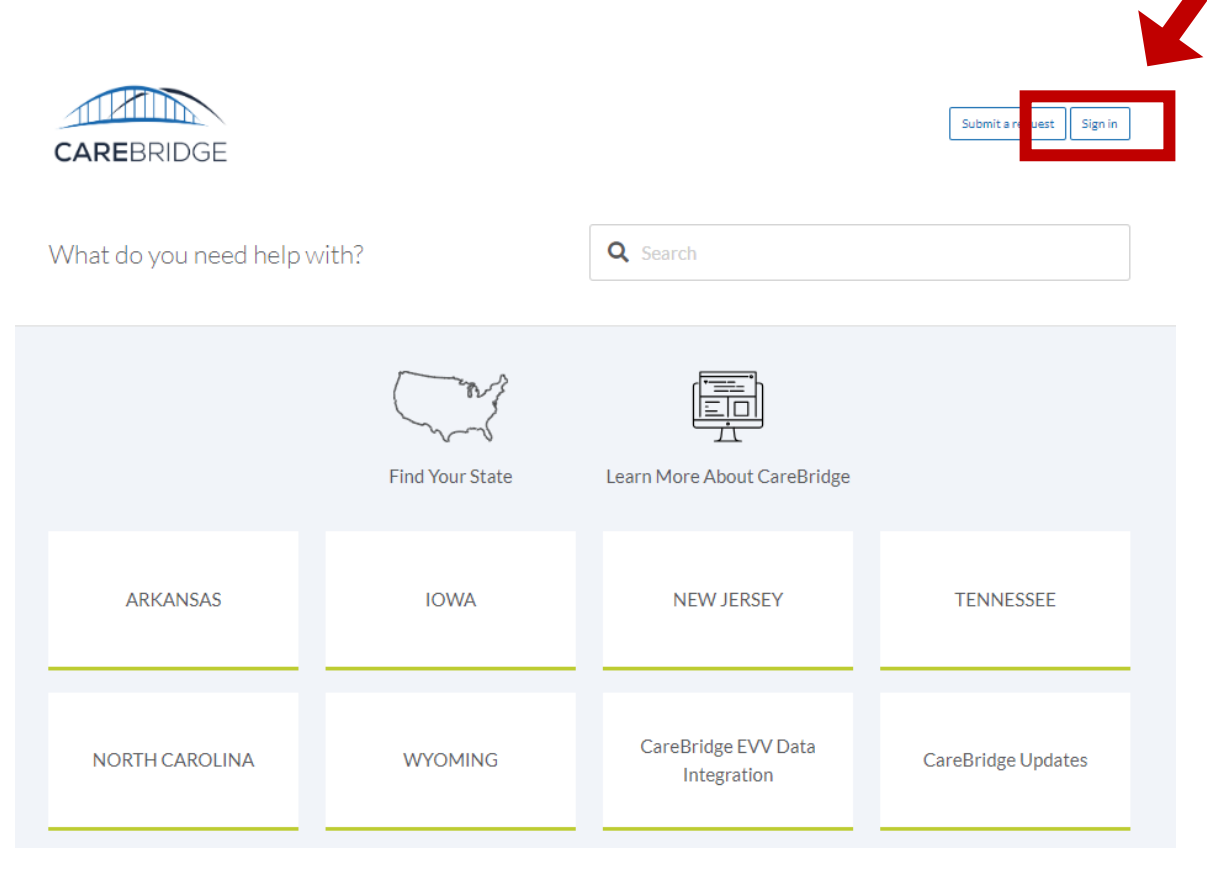

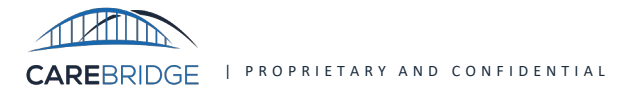

## "Follow" Critical Resources

#### 2.) Sign In or Create an Account

- If you already have an account, sign in using your credentials.
- If you do not have an account, create one by following the registration instructions on the sign-in page.

| Sign<br>Switch                                                                     | in to CareBridge<br>to agent sign-in >     |
|------------------------------------------------------------------------------------|--------------------------------------------|
| Continue with SSO                                                                  | Email  Password  Forgot password?  Sign in |
| Emailed us for support? <u>Get a password</u><br>New to CareBridge? <u>Sign up</u> |                                            |

CAREBRIDGE | PROPRIETARY AND CONFIDENTIAL

## "Follow" Critical Resources

#### 3.) Access the Resource Library Section

- Once logged in, browse to the section of the Resource Library that contains the materials you need.
- Click on the "Follow" button next to the resource or section you are interested in.
- To confirm you are following, look for a message that says, "You are now following this article."
- As new information is added to the sections you are following, you will automatically receive email notifications, ensuring you are always up-to-date.

| CareBridge → IOWA → Provider Agencies      |                                               | Q Search |        |
|--------------------------------------------|-----------------------------------------------|----------|--------|
| Provider Agency                            | Document Library                              |          |        |
| This library contains educational document | s for Iowa Provider Agencies.                 |          | Follow |
|                                            | $\oslash$ You are now following this article. | ×        |        |
|                                            |                                               |          |        |

#### Iowa Quick Links

<u>Resource Library Home Page</u>: The landing page for the CareBridge Resource Library - here you have access to the information and resources available for CareBridge and Third-Party EVV users.

<u>CareBridge Iowa State Page</u>: The CareBridge Iowa state page houses training documents and videos for multiple user categories including Agency Caregivers, CCO Caregivers, ICDAC Caregivers, Provider Agencies, Payer Agencies, and Members.

<u>Provider Training Registration</u>: Direct location for on demand training for provider agencies

<u>CCO Training Registration</u>: Direct location for on demand training for CCO caregivers and their members.

ICDAC Training Registration: Direct location for on demand training for ICDAC caregivers and their members.

To ensure you have the latest training materials and documentation from CareBridge, follow these next steps to access and subscribe to updates from the Resource Library. Please also share this information with Third-party EVV system vendors to ensure effective integrations.

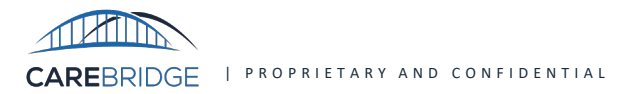

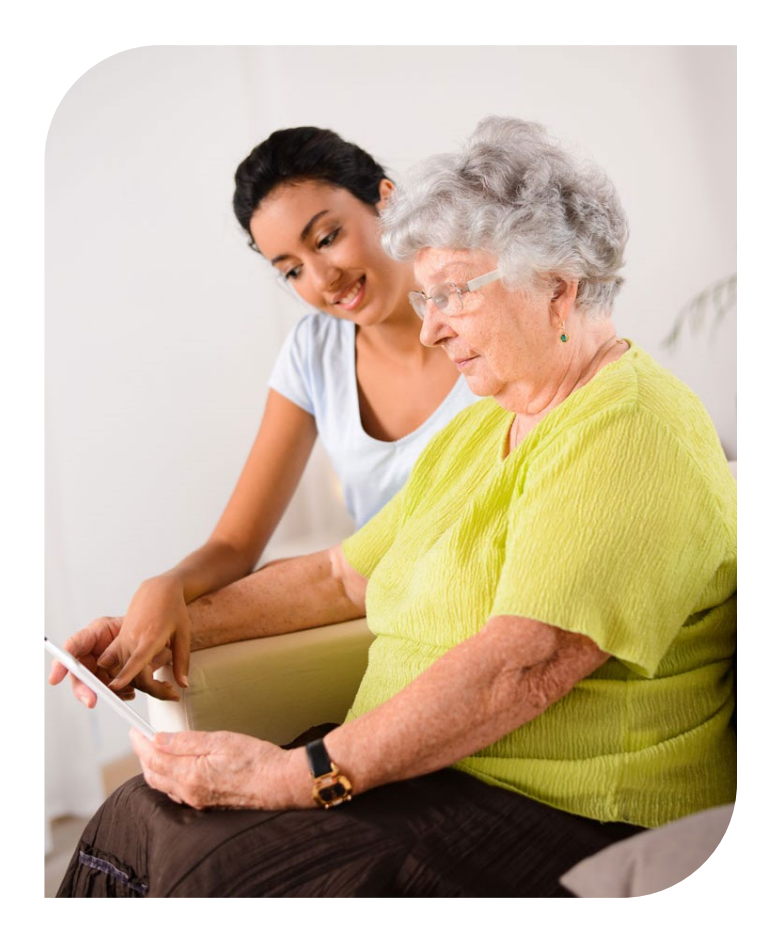

- Project Overview
- Progress Update
- Self-Guided Tour Review
- "Following" the Resource Library
- Companion Guide Review

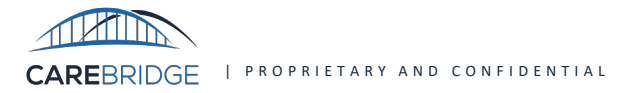

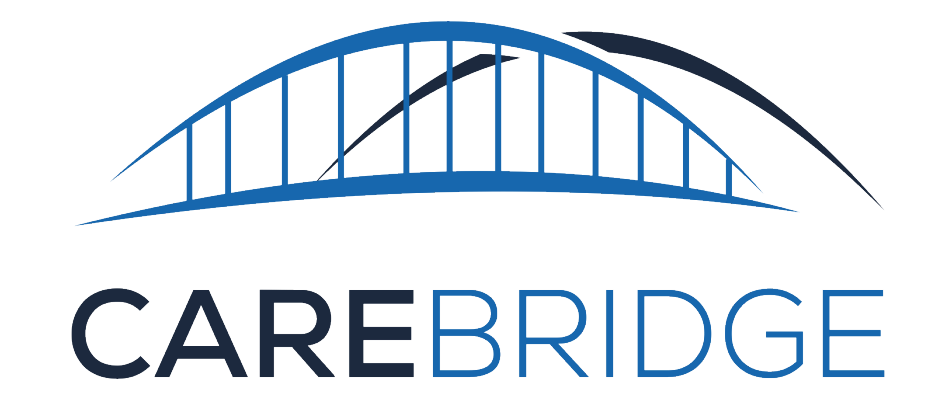

#### Placeholder for Walk-thru of Training Companion Guides

New Companion Guides will be available in the Iowa CareBridge Resource Library starting September 13<sup>th</sup>. Follow the Iowa CareBridge Resource Library to receive notifications as soon as they are publicly accessible. Please reach out to your health plan partners re: billing, claims, units authorized: Wellpoint of Iowa:

- Phone: 1-800-731-2134
- Email: <u>ProvidersolutionsIA@wellpoint.com</u>

#### Iowa Total Care:

- Phone: 1-833-404-1061
- Email: <u>itc\_evv@IowaTotalCare.com</u>

#### Molina Healthcare of Iowa:

- Phone: 1-844-236-1464
- Email: <u>iaproviderrelations@molinahealthcare.com</u>

Please reach out to **CareBridge Support**, for example re: EVV Vendor Setup, pre-billing alerts:

- Email: <u>iaevv@carebridgehealth.com</u>
- Toll-free: 1-844-343-3653

Third Party EVV Integration, for example re: pre-billing alerts:

- Email: <u>evvintegrationsupport@carebridgehealth.com</u>
- Toll-free: 1-844-920-0989

CAREBRIDGE | PROPRIETARY AND CONFIDENTIAL